# **Nyköping**

### Manual e-ansökan

Om du har bank-ID eller Freja-ID på din mobiltelefon eller dator ska du ansöka om ekonomiskt bistånd via en dator, surfplatta eller mobiltelefon.

### Gör så här

1. Skriv in www.nykoping.se i din webbläsare

- 2. Klicka på Omsorg och Stöd
- 3. Gå till Ekonomiskt stöd

#### 4. Klicka på Ekonomiskt Bistånd

Här hittar du information om hur ekonomiskt bistånd fungerar och saker som kan vara bra att veta innan du gör din ansökan och vad du ska göra efter ansökan.

**5.** Om det är första gången du ansöker ska du ringa Kundservice 0155-24 80 80 mån-fre 07.00-16.00.

- 6. Klicka på Ansök för första gången.
- 7. Klicka på den blå knappen Ansök via e-tjänst.

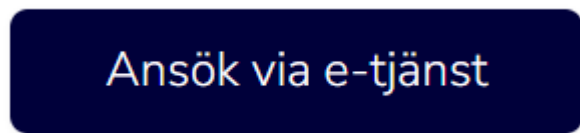

#### 8. Välj din inloggning a) BankID på samma enhet

- b) BankID på annan enhet
- c) Freja eID+

#### 9. Skriv in ditt personnummer och klicka på OK

Om du söker tillsammans med en maka/make/sambo/partner ska den som har juridiskt kön man logga in först, eller den äldsta av er två vid samkönat förhållande.

- 10. Öppna din e-legitimation och skriv in din personliga kod
- 11. Klicka på ny ansökan

## **Nyköping**

| Hem Ansökningar Dokument Meddela | anden Utbetalningar Kontakter                                   |          |                | Johnson, MARY 👻 |
|----------------------------------|-----------------------------------------------------------------|----------|----------------|-----------------|
| KLÖVER<br>KOMMUN                 |                                                                 |          |                |                 |
|                                  | Ansökningar                                                     | Dokument | Meddelanden    |                 |
|                                  | Ny antokan<br>Si<br>Utbetalningar<br>2017-06-09<br>Johnson, May |          | Nytt medddande | -               |

- 12. Fyll i alla fält. Skriv 0 där du saknar inkomst eller utgift.
- 13. Klicka på Spara
- 14. Gå längst ner på sidan och klicka på Nästa
- 15. Kontrollera att du fyllt i rätt uppgifter
- 16. Bläddra längst ner på sidan, läs och klicka i de tre rutorna

| 🥑 Jag är införstådd i mina                                                 | rättigheter och skyldigheter                                 | r. ③                                   |                                        |   |
|----------------------------------------------------------------------------|--------------------------------------------------------------|----------------------------------------|----------------------------------------|---|
| Jag försäkrar att jag är i                                                 | nförstådd i hur information                                  | en jag delgett kommer att              | hanteras enligt gällande lagstiftning. | ? |
| Jag försäkrar att all info                                                 | rmation är riktig och är infö                                | rstådd med att uppgiftern              | a kan bli föremål för kontroll.        |   |
| Tillbaka                                                                   | Skriv ut                                                     | Skicka in                              |                                        |   |
| <ul> <li>17. Klicka på Skicka</li> <li>Jag är införstådd i mina</li> </ul> | <b>in och vänta tills du</b><br>rättigheter och skyldigheter | får bekräftelse att<br><sup>r.</sup> ⑦ | ansökan är registrerad                 |   |
| Jag försäkrar att jag är i                                                 | nförstådd i hur information                                  | en jag delgett kommer att              | hanteras enligt gällande lagstiftning. | ? |
| Jag försäkrar att all info                                                 | rmation är riktig och är infö                                | rstådd med att uppgiftern              | a kan bli föremål för kontroll.        |   |
| Tillbaka                                                                   |                                                              |                                        |                                        |   |

**18.** Om du söker tillsammans med en maka/make/sambo/partner ska den nu logga in via **Sök ekonomiskt bistånd (försörjningsstöd)** med sin e-legitimation (gör punkt 1–6) och godkänna ansökan genom att:

- a) Klicka på Väntar på ditt godkännande
- b) Bläddra längst ner på sidan och klicka i de tre rutorna
- c) Klicka på Skicka in